# How to use Sailwave

First of all you must have the latest version of Sailwave on your PC. IT will only run on a Windows PC so if you are an Apple person, unless you can run a Windows emulator you are out of luck. It will also not run on I-pads or Android tablets.

From your PC go to <u>www.sailwave.com</u>

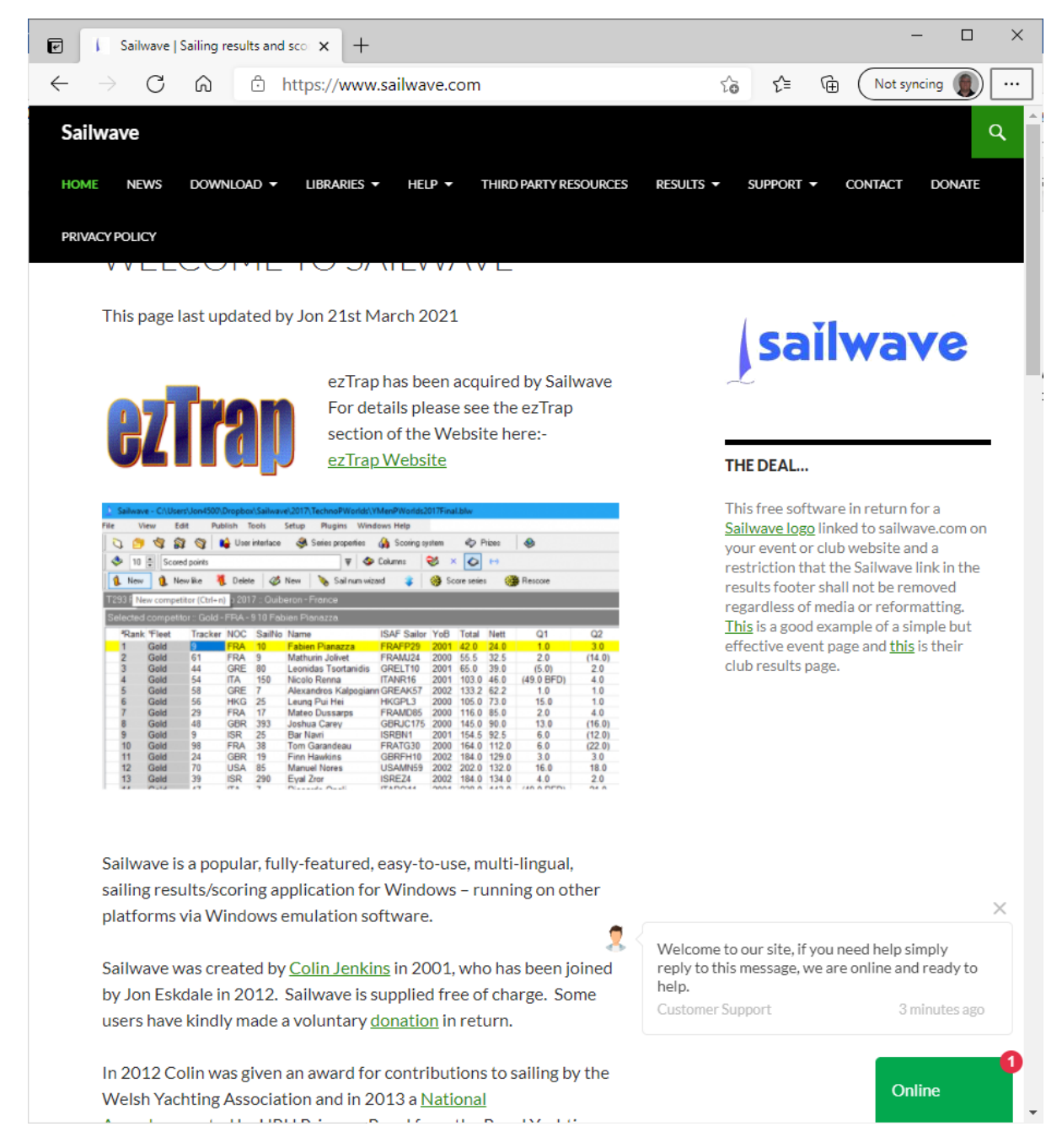

From the Download menu select "Download Sailwave"

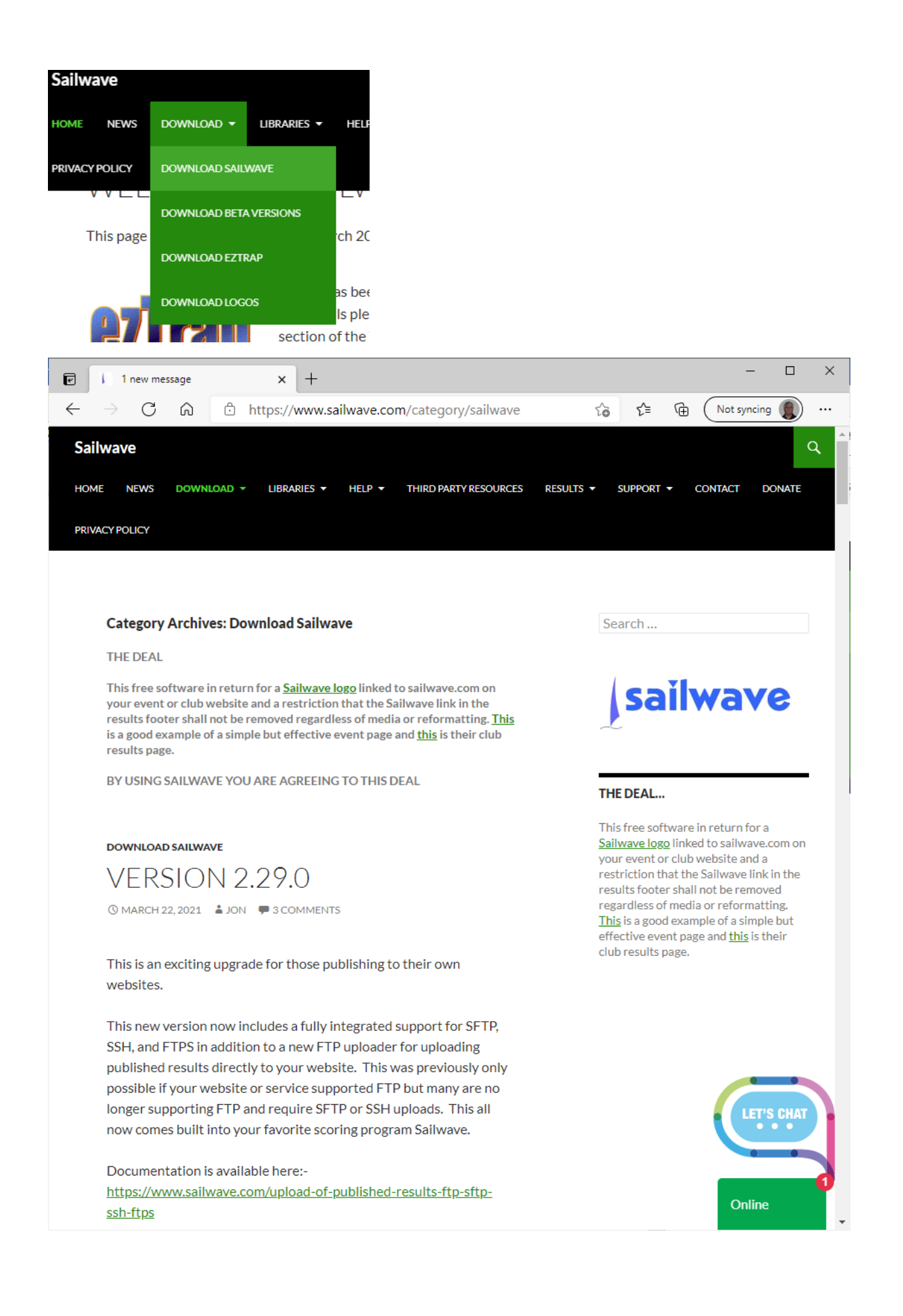

Select the latest version to install. In the example above it is VERSION2.29.0 and it will take you to the download page. Scroll down the screen until you find the link to download the Sailwave executable

You can download Version 2.29.0 from the link below.

https://www.sailwave.com/download/sailwave/sw2\_29\_0.exe

For Mac and other operating systems read <u>Other Operating systems</u>

Any difficulties please ask on the chat or User Group

Click on the link and when any AV you may have has checked the file select "Open File"

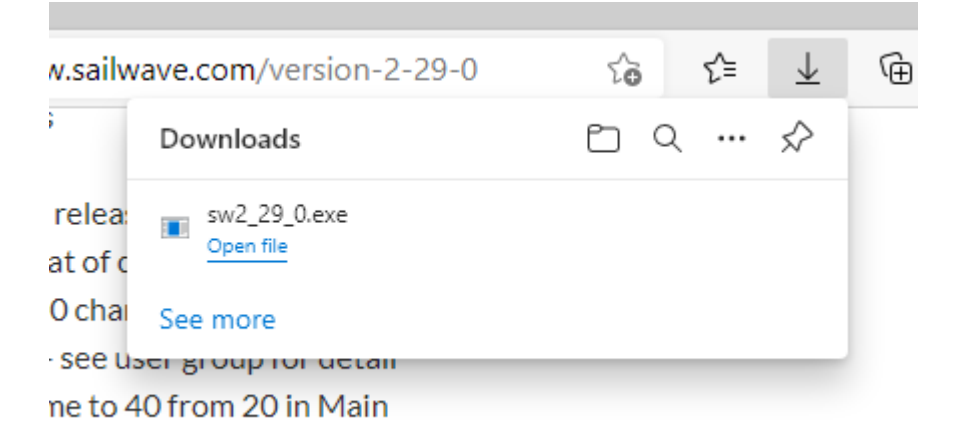

You will get the normal Windows Question asking if you want Sailwave to change your system. Say "yes" and the installation Wizard will start

# ✓ Welcome Welcome to the Sailwave Setup program. This program will install Sailwave on your computer. ✓ Welcome to the Sailwave Setup program. This program will install Sailwave on your computer. ✓ Welcome to the Sailwave Setup program. This program will install Sailwave on your computer. ✓ Welcome to the Sailwave Setup program. This program will install Sailwave on your computer. ✓ Welcome to the Sailwave Setup program. ✓ Cick Cancel to quit Setup Program. ✓ Cick Cancel to quit Setup and close any programs you have running. Cick Next to continue with the Setup program. ✓ WARNING: This program is protected by copyright law and international treaties. ✓ Unauthorized reproduction or distribution of this program, or any potion of it, may result in severe civil and criminal penalties, and will be prosecuted to the maximum extent possible under law. ✓ Install version 2.29.0-1

×

# Select "Next"

| 😼 Choose Destination Location |                                                                                                    |  |  |  |  |  |
|-------------------------------|----------------------------------------------------------------------------------------------------|--|--|--|--|--|
|                               | Setup will install Sailwave in the following folder.<br>To install into a different folder, click Browse, and select |  |  |  |  |  |
|                               | another folder.<br>You can choose not to install Sailwave by clicking Cancel to<br>exit Setup.                       |  |  |  |  |  |
|                               | Destination Folder<br>C:\Program Files (x86)\Sailwave <u>Br</u> owse                                                 |  |  |  |  |  |
|                               | < <u>B</u> ack <u>Next</u> > Cancel                                                                                  |  |  |  |  |  |

And again

| 😼 Select Program Mana | ager Group                                                                                                    | Х   |
|-----------------------|----------------------------------------------------------------------------------------------------|-----|
|                       | Enter the name of the Program Manager group to add Sailw<br>icons to:                                                                                                    | ave |
| E.                    | Sailwave                                                                                                    |     |
|                       | Accessibility<br>Accessories<br>Administrative Tools<br>Canon MG5500 series Manual<br>Canon MG5500 series User Registration<br>Canon Utilities<br>Cloud Backup<br>Dropbox<br>FileZilla FTP Client<br>Games<br>GoPro<br>Intel<br>Intel AppUp(SM) center<br>Java | *   |
|                       | < <u>B</u> ack Next > Cance                                                                                                    | :   |

And again...

| 😼 Start Installation |                                                                                                    | $\times$ |
|----------------------|----------------------------------------------------------------------------------------------------|----------|
|                      | You are now ready to install Sailwave 2.29.0-1.<br>Install program to C:\Program Files (x86)\Sailwave<br>Install data to C:\Users\Public\Documents\Sailwave<br>Press the Next button to begin the installation or the Back<br>button to reenter the installation information. |          |
|                      | < <u>B</u> ack <u>Next</u> > Cancel                                                                                                    |          |

Guess what...

The installation will now start and after a few seconds will end.

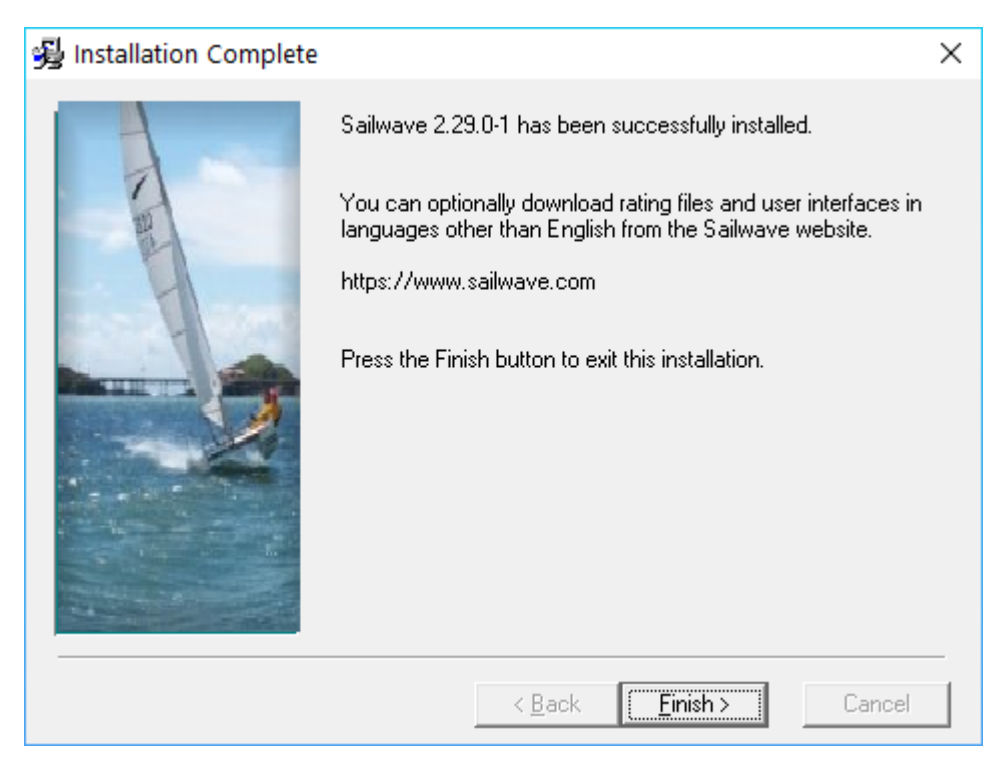

Select "Finish". Sailwave is now installed. Now the fun can start.

You should have a new program section in your start menu called "Sailwave"

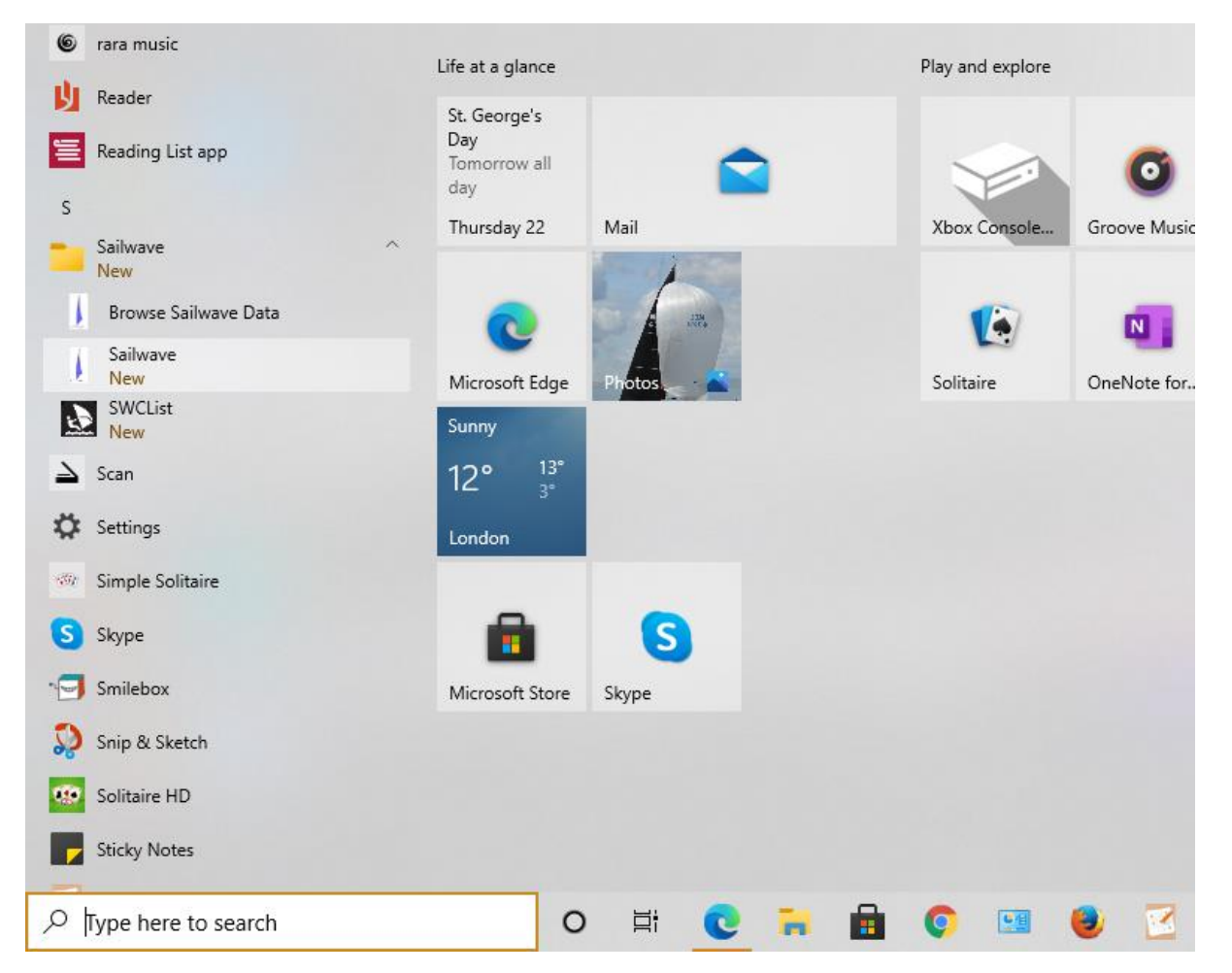

When you open it you will have a new program "Sailwave" Select it and you new toy should be ready to play

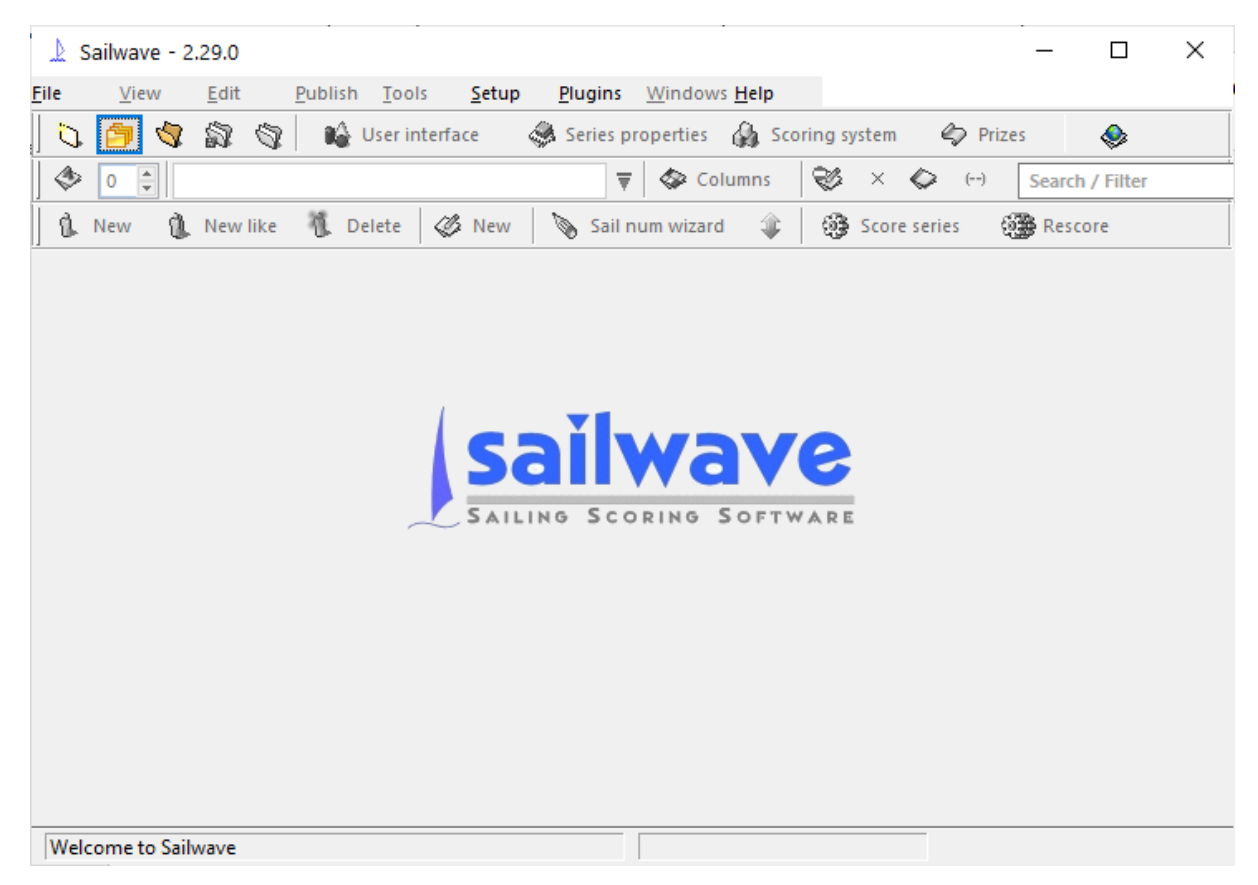

In this example we are going to set up A 6 race Spring Series for the Squib Fleet.

From the file menu select "New Series"

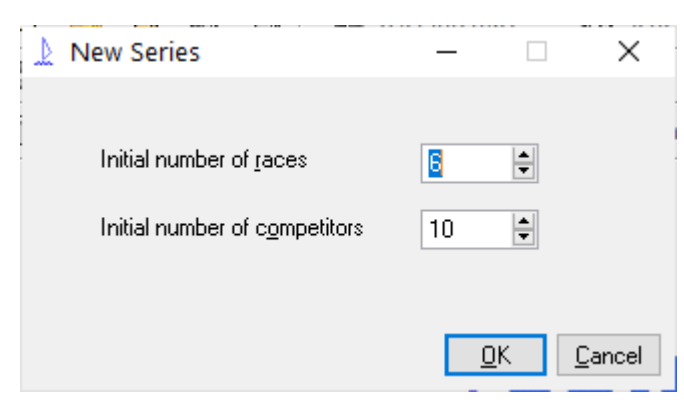

Change the initial number of races to the number of races in the series and the number of competitors and select "OK"

| 👃 Sailwave - New series 2.blv                         | N                                       |                         |                    |                     |                |                         | - 🗆  | × |
|-------------------------------------------------------|-----------------------------------------|-------------------------|--------------------|---------------------|----------------|-------------------------|------|---|
| <u>File View Edit Publi</u>                           | ish <u>T</u> ools <u>S</u> etup         | Plugins Windows Help    | 0                  |                     |                |                         |      |   |
| 0 📁 💐 🗊 🚳 🕷                                           | 🍦 User interface 🛛 🝕                    | 🔉 Series properties 🛛 🖓 | Scoring system 🛛 🗳 | 🖓 Prizes 🛛 🕹        |                |                         |      |   |
| 🔶 10 🚔 Finishes (place/ela                            | psed-time/finish-time/co                | de) 🐺 🗇 Columns         | 🛛 💝 🗴 🗇            | (-) Search / Filter |                |                         |      |   |
| 🚺 New 🐧 New like 🍕                                    | Delete 🧳 New                            | 🔖 Sail num wizard 🗧     | 👂 🛛 🎯 Score series | Rescore             |                |                         |      |   |
| :                                                     | :: Scoring system applied :: Appendix A |                         |                    |                     |                |                         |      |   |
| Statistics<br>Entries 6                               | Selected competitor                     | :: 1                    |                    |                     |                |                         |      |   |
| Included 6<br>Excluded 0                              | <sup>1</sup> Rank Tally                 | Fleet Boat              | Class SailNo       | Club HelmNam        | CrewNam Rating | R1 R2 R3 R4 R5 R6 Total | Nett |   |
| Races 6<br>Prizes 0                                   | 2                                       |                         |                    |                     |                |                         |      |   |
| Code format: 0                                        | 3                                       |                         |                    |                     |                |                         |      |   |
| Event                                                 | 5                                       |                         |                    |                     |                |                         |      |   |
| Date format d/m/y<br>Scoring syste Appendix A         | 6                                       |                         |                    |                     |                |                         |      |   |
| Points system Low point<br>Codes 18                   |                                         |                         |                    |                     |                |                         |      |   |
| Tied races Averaged<br>Points round 1                 |                                         |                         |                    |                     |                |                         |      |   |
| 8.1 tie breaki Yes<br>8.2 tie breaki Yes              |                                         |                         |                    |                     |                |                         |      |   |
| Discard profi 0,0,1,1,1,1,1,1,2<br>Rating syster None |                                         |                         |                    |                     |                |                         |      |   |
| About<br>Series versior                               |                                         |                         |                    |                     |                |                         |      |   |
| Program vers 2.29.0<br>Locale entrie 0                |                                         |                         |                    |                     |                |                         |      |   |
| Rating value: 284                                     |                                         |                         |                    |                     |                |                         |      |   |
|                                                       |                                         |                         |                    |                     |                |                         |      |   |
|                                                       |                                         |                         |                    |                     |                |                         |      |   |
|                                                       |                                         |                         |                    |                     |                |                         |      |   |
|                                                       |                                         |                         |                    |                     |                |                         |      |   |
| Welcome to Sailwave                                   | <b>`</b>                                | Save needed             |                    |                     |                |                         |      | > |

You can now add the competitor details in

| Right click anywhe          | re in the top row and select "Edit Competitor"                       |
|-----------------------------|----------------------------------------------------------------------|
| L Edit competito            | r :: GBR - Squib Graham Halliday-Saddler & C — 🛛 🛛 🗙                 |
| Entry All crew No           | t <u>e</u> s A <u>u</u> dit <u>M</u> edical                          |
| <u>B</u> ow number          | I ally number 1 Exclude                                              |
| B <u>o</u> at class         | Squib                                                                |
| <u>S</u> ail number         | Alt Sail number                                                      |
| Boat <u>n</u> ame           | Avocet                                                               |
| <u>H</u> elm                | Graham Halliday-Saddler                                              |
| Cre <u>w</u>                | Christine Halliday-Saddler                                           |
| Clu <u>b</u>                | Medway YC 🗸                                                          |
| <u>N</u> ationality         | GBR                                                                  |
| <u>F</u> leet               | ✓                                                                    |
| Di <u>v</u> ision           | ~                                                                    |
| <u>R</u> ating              | 1142                                                                 |
| <u>N</u> otes               |                                                                      |
| ☐ <u>H</u> ide fields unuse | d by all competitors in the series 🛛 🗌 Edit ne <u>x</u> t 📃 K Cancel |
| Complete the info           | rmation for each competitor entered. When setting up this example    |

e I did not have the list of sail numbers so that can be added later. Repeat this for all competitors (tedious bit)

| 上 Sailwave - New series 2.blv                                                                                                    | v                                                                            |             |             |                                 |                         |              |                            |                                                                         |                                                                  |                      |          |    |    |    |    |    | -     |      | × |
|----------------------------------------------------------------------------------------------------|------------------------------------------------------------------------------|-------------|-------------|---------------------------------|-------------------------|--------------|----------------------------|-------------------------------------------------------------------------|------------------------------------------------------------------|----------------------|----------|----|----|----|----|----|-------|------|---|
| File View Edit Publi                                                                                                    | ish Tools                                                                    | Setup       | Plugir      | ns Wind                         | lows Help               |              |                            |                                                                         |                                                                  |                      |          |    |    |    |    |    |       |      |   |
| 0 😑 🕸 🛱 🗖                                                                                                    | 🎍 User inter                                                                 | face        | I Serie     | es properti                     | ies 🖓                   | Scoring syst | tem 🗳                      | Prizes 😔                                                                |                                                                  |                      |          |    |    |    |    |    |       |      |   |
| 🚸 10 🗧 Finishes (place/ela                                                                                                    | psed-time/fir                                                                | nish-time   | /code)      |                                 | Columns                 | 8            | × 📀                        | (-) Search / Filter                                                     |                                                                  |                      |          |    |    |    |    |    |       |      |   |
| 🔒 New 🐧 New like 🐧                                                                                                    | Delete 🧳                                                                     | 🕉 New       | 💊 Sa        | ail num wi                      | zard 🧃                  | و 🛞 ا        | core series                | Rescore                                                                 |                                                                  |                      |          |    |    |    |    |    |       |      |   |
| Squib Spring Series :: Medwy Y                                                                                                    | Souib Spring Series :: Medwy Yacht Club Scoring system applied :: Appendix A |             |             |                                 |                         |              |                            |                                                                         |                                                                  |                      |          |    |    |    |    |    |       |      |   |
| Statistics<br>Entries 6                                                                                                    | Selected co                                                                  | ompetit     | or :: GBR   | - Squib (                       | Graham I                | Halliday-Sa  | addler & I                 | Christine Halliday-Sad                                                  | dler - Avocet                                                    |                      |          |    |    |    |    |    |       |      |   |
| Included 6                                                                                                    | <sup>1</sup> Rank                                                            | Tally       | Fleet B     | loat                            | Class                   | SailNo       | Club                       | HelmName                                                                | CrewName                                                         | Rating               | Spring 1 | R2 | R3 | R4 | R5 | R6 | Total | Nett |   |
| Races 6<br>Prizes 0<br>Code format: 0                                                                                                    |                                                                              | 1<br>2<br>3 | A<br>B<br>L | wocet<br>Ilack Mar<br>egend     | Squib<br>Squib<br>Squib |              | Medway<br>Medway<br>Medway | <mark>Y Graham Halliday-Sao</mark><br>Y Mark Rowtree<br>Y Glenn Goodman | ddler Christine Halliday-Saddler<br>David Black<br>Sally Goodman | 1142<br>1142<br>1142 |          |    |    |    |    |    |       |      |   |
| Series proper<br>Event Squib Spring Series<br>Venue Medwy Yacht Club<br>Date format                                                                                                    | _                                                                            | 4<br>5<br>6 | N<br>N<br>M | Vater Rat<br>Vinsome<br>Iudlark | Squib<br>Squib<br>Squib |              | Medway<br>Medway<br>Medway | YTim Harvey<br>YPaul Studart<br>YClub Boat                              | Sue Harvey<br>Mike Webb<br>A Crew                                | 1142<br>1142<br>1142 |          |    |    |    |    |    |       |      |   |
| Scoling syste Appendix A<br>Points syste I over point<br>Codes 18<br>Ted races Averaged<br>Points round 1<br>S. 11e break Tete<br>Discard profit 0,0,1,1,1,1,1,2<br>Rating syste None<br>About<br>Series version<br>Program vers 30,0<br>Rating value: 284 |                                                                              |             |             |                                 |                         |              |                            |                                                                         |                                                                  |                      |          |    |    |    |    |    |       |      |   |
| Welcome to Sailwave                                                                                                    |                                                                              |             |             | Save                            | needed                  |              |                            |                                                                         |                                                                  |                      |          |    |    |    |    |    |       |      |   |

When complete you should have a screen with all boats entered

You now need to enter the details for each race. Right click the box at the top of each race column (initially these are titled R1 to R6) and select "Edit Race". Fill in the screen with dates and times for each race and change the name if you want to. In this example I have changed the titles to Spring1 to Spring6.

| 上 Edit race :: 2                                                                                    |                                |            | _                     | □ ×            |
|----------------------------------------------------------------------------------------------------|--------------------------------|------------|-----------------------|----------------|
| Name of race<br>Published date or day<br>Published start time of first race<br>Starts Notes Results | Spring2<br>01/05/2021<br>14:00 | Sailed b   | y at least one boat   |                |
| Name Competitors                                                                                    |                                | Start      | Finishes              | 1              |
| Start 1 All competitors                                                                             |                                |            | Place                 | Edit           |
|                                                                                                    |                                |            |                       |                |
|                                                                                                    |                                |            |                       | New            |
|                                                                                                    |                                |            |                       | Delete         |
|                                                                                                    |                                |            |                       | - ♣ ♣          |
| <                                                                                                   |                                |            | >                     |                |
| Сору                                                                                                | e starts                       |            |                       |                |
|                                                                                                    |                                | 🗌 Edit nej | <u>x</u> t <u>O</u> K | <u>C</u> ancel |

If you select "Edit next" it will automatically move on to the next race rather than having to select it.

That's your series set up. Simple really

Remember to save the file or you will be very annoyed.

You are now ready to start recording the race results.

To do this use the "Sail Number Wizard" which is very easy to use with one design racing.

| ne                                              | <u>V</u> iew               | <u>E</u> dit | <u>P</u> ublis | h <u>T</u> ools   | <u>S</u> etup          | Plugins                           | <u>W</u> indows                     | <u>H</u> elp                    |                                      |                                         |                                  |
|-------------------------------------------------|----------------------------|--------------|----------------|-------------------|------------------------|-----------------------------------|-------------------------------------|---------------------------------|--------------------------------------|-----------------------------------------|----------------------------------|
| Q                                               | j 🖏                        | S 🔇          | 2 🏻 🔒          | User inte         | face                   | 🤹 Series p                        | roperties (                         | 🐊 Scoring                       | system 6                             | 🗘 Prizes                                |                                  |
| ♦                                               | 10 🗘 😒                     | cored poi    | nts            |                   |                        |                                   | colu                                | mns 🛛 😒                         | \$ × 🗇                               | () Sear                                 | ch / Filter                      |
| 8                                               | New 🐧                      | New like     | e 🀔 (          | Delete            | 炎 New                  | 📎 Sail                            | num wizard                          | 1                               | Score serie                          | es 🛛 🤯 Res                              | score                            |
| Sauib                                           | Spring S                   | eries :: M   | ledwy Ya       | cht Club          |                        |                                   |                                     |                                 |                                      |                                         |                                  |
| - quins                                         | opring o                   |              |                | Citra Citab       |                        |                                   |                                     |                                 |                                      |                                         |                                  |
| Statist<br>Entries                              | ics                        |              |                | Selected o        | ompetito               | or :: Squib 2                     | 289 Mark M                          | 1orton-Wri                      | ight & Gerry                         | / Amies - Mo                            | nkey Busines:                    |
| Statist<br>Entries<br>Includ                    | ics<br>5 7<br>ed 7         |              | 2              | Selected o        | ompetito<br>Tally      | or :: Squib 3                     | 289 Mark M<br>t Clas                | 1orton-Wri<br>s Saill           | ight & Gerry<br>No <mark>Club</mark> | / Amies - Mo<br>HelmNam                 | nkey Busines:<br>e               |
| Statist<br>Entries<br>Includ<br>Exclud<br>Baces | ics<br>5 7<br>ed 7<br>ed 0 |              | 5              | Selected of 1Rank | ompetito<br>Tally<br>7 | or :: Squib 2<br>Fleet Boa<br>Mor | 289 Mark M<br>t Clas<br>Ikey B Squi | 1orton-Wri<br>s Saill<br>ib 289 | ght & Gerry<br>No Club<br>Medway     | / Amies - Mo<br>HelmNam<br>/ YMark Mort | nkey Busines:<br>e<br>ton-Wright |

Press the "Sail Num Wizard" button as shown above and the wizard should open

| 上 Enter results via sail number                                                                                                    | —               |             | $\times$ |
|----------------------------------------------------------------------------------------------------|-----------------|-------------|----------|
| Race Spring2<br>Competitor                                                                                                    |                 |             |          |
| Which race do you want to enter results for                                                                                                    |                 |             |          |
| Select a race number or leave it as it is and then press Enter or cl<br>proceed                                                                               | lick Next to    |             |          |
| Race <u>n</u> umber 2 🖨 Spring2                                                                                                    |                 |             |          |
| 01/05/2021 - (Adding more finishes)                                                                                                    | <u>E</u> di     | t race      |          |
| Which field are you going to be entering (usually SailNo)   Field   SailNo   Ignore alphabetic characters when matching competitors   Match last   chars only |                 |             |          |
| Miclude e <u>k</u> cluded competitors     □ <u>R</u> eal-time finish times                                                                                    |                 | 1           |          |
| Press Enter or click Next to proceed                                                                                                    | C <u>a</u> ncel | <u>N</u> e: | xt       |

The race number will defauklt to the one entered previously so make sure you change the drop down box to reflect the race for which you wish to enter the results, and then select Next.

| L Enter results via sail number                                                | · · · ·                                                                                                    |                       |                | $\times$ |
|--------------------------------------------------------------------------------|----------------------------------------------------------------------------------------------------|-----------------------|----------------|----------|
| Race Spring3<br>Competitor                                                     |                                                                                                    |                       |                |          |
| Type in enough of the fi<br>Resolve ambiguities by<br>ambiguity box that autor | eld to make it unique (beep) and then press Enter<br>selecting a competitor from the list or by entering<br>matically appears as necessary. | to proce<br>text into | ed.<br>the Res | olve     |
| SailNo                                                                         |                                                                                                    | <u>N</u> ew           | <u>\$</u>      |          |
| Previous entry was                                                             | GBR 4397L                                                                                                    | -                     |                |          |
|                                                                                |                                                                                                    |                       |                |          |
| 🗌 Don't sho <del>w</del> compe                                                 | titors that already have a result for this race                                                                                             |                       |                |          |
|                                                                                | Bac                                                                                                    | :k                    | <u>N</u> e>    | đ        |
|                                                                                |                                                                                                    |                       |                |          |

Enter the sail number of the first finisher. The system will fill in the possible matches in t he list of entries in t he box below. If you have put in the complete number you should get a unique match as shown below.

| L Enter results via s                                                                                                    | ail number                                                      | -                 |                      |               | _           |             | $\times$ |  |  |
|----------------------------------------------------------------------------------------------------|-----------------------------------------------------------------|-------------------|----------------------|---------------|-------------|-------------|----------|--|--|
| Race<br>Competitor                                                                                                    | Spring3<br>289                                                  | (Squib 289 Mark N | forton-Wright & Gerr | y Amies       | - Monke     | y Bus       | ines     |  |  |
| Type in enough of the field to make it unique (beep) and then press Enter to proceed.<br>Resolve ambiguities by selecting a competitor from the list or by entering text into the Resolve<br>ambiguity box that automatically appears as necessary. |                                                                 |                   |                      |               |             |             |          |  |  |
| SailNo                                                                                                    | 2                                                               | 89                |                      |               | <u>N</u> ew | 1           |          |  |  |
| Previous entry                                                                                                    | ywas GB                                                         | 3R 4397L          |                      |               |             |             |          |  |  |
|                                                                                                    |                                                                 |                   | ** UNIQUE **         |               |             |             | ]        |  |  |
|                                                                                                    |                                                                 |                   |                      |               |             |             |          |  |  |
| 🗌 Don't sha                                                                                                    | Don't show competitors that already have a result for this race |                   |                      |               |             |             |          |  |  |
| 🖌 Press Ent                                                                                                    | er or click N                                                   | ext to proceed    |                      | B <u>a</u> ck |             | <u>N</u> ex | t        |  |  |
|                                                                                                    |                                                                 |                   |                      |               |             |             |          |  |  |

Press Next

| L Enter results via sa                                                                 | il number                                                                                             |                                                                                                    | -                                 | _          |                | $\times$ |
|----------------------------------------------------------------------------------------|----------------------------------------------------------------------------------------------------|----------------------------------------------------------------------------------------------------|-----------------------------------|------------|----------------|----------|
| Race<br>Competitor                                                                     | Spring3<br>289                                                                                        | (Squib 289 Mark Morton-Wright 8                                                                                                    | & Gerry Amies                     | - Monk     | key Bus        | sines    |
| Type in the r<br>You can edit<br>Record res<br><u>Place</u><br><u>Elaps</u><br>Start t | esult and the<br>the result lat<br>ult as<br>or retirement<br>ed time or re<br>i <u>m</u> e and finis | n press Enter to record it in the se<br>ter by doubling-clicking on the res<br>t code<br>tirement code<br>h time or retirement code | eries.<br>sult cell etc.          |            |                |          |
| Pl <u>a</u> ce or cod                                                                  | le <mark>1</mark>                                                                                     |                                                                                                    | <ul><li>✓</li><li>Place</li></ul> |            |                |          |
| Please note                                                                            | : Start times and fir                                                                                 | nish positions are auto-populated based on the st                                                                                   | arts you have create              | d for eacł | n race.        |          |
| 🖌 Press Ente                                                                           | er or click Fin                                                                                       | ish to save this result                                                                                                    | B <u>a</u> ck                     |            | Fi <u>n</u> i: | sh       |
|                                                                                        |                                                                                                    |                                                                                                    |                                   |            |                |          |

Press Finish to complete the entry for the first place finisher and you are taken back to the sail number entry screen. Repeat this process until you have entered the positions for all finishers, To complete entry you need to add the boats that may have retired or not started the race. Select the correct code from the drop down list for each boat. If you leave an entry blank it will default to DNC so you do not need to enter anything for non starters

| Lenter results via sail number | DNE                    | 0                   | Ō      | 0                 |               | _            |               | $\times$ |
|--------------------------------|------------------------|---------------------|--------|-------------------|---------------|--------------|---------------|----------|
| Race Spring3                   | DNF                    | 0                   | 0      | 0                 |               |              |               |          |
| Competitor 222                 | DNS                    | 0                   | 0      | 0                 | ırk)          |              |               |          |
|                                | DPI1                   | 0                   | 0      | 0                 |               |              |               | _        |
| Type in the result and         | DSQ                    | 0                   | 0      | 0                 |               |              |               |          |
| You can edit the resu          | NSC                    | 0                   | 0      | 0                 | l etc.        |              |               |          |
| Deserved an authors            | OCS                    | 0                   | 0      | 0                 |               |              |               |          |
| Record result as               | OOD                    | 0                   | 0      | 0                 |               |              |               |          |
| Place or retire                | RDG                    | 0                   | 0      | 0                 |               |              |               |          |
| ○ Elapsed time o               | RDGa                   | 0                   | 0      | 0                 |               |              |               |          |
|                                | RDGb                   | 0                   | 0      | 0                 |               |              |               |          |
|                                | RET                    | 0                   | 0      | 0                 |               |              |               |          |
|                                | SCP                    | 0                   | 0      | 0                 |               |              |               |          |
| 1                              | UFD                    | 0                   | 0      | 0                 |               |              |               |          |
|                                | ZFP                    | 0                   | 0      | 0                 | ~             |              |               |          |
| Pl <u>a</u> ce or code         |                        |                     |        | ~                 | ·             |              |               |          |
| 1                              |                        |                     |        | Plac              | ce            |              |               |          |
| Please note: Start times       | and finish positions a | re auto-populated b | ased c | on the starts you | u have cre    | ated for eac | ch race.      |          |
| ✓ Press Enter or click         | k Finish to save       | e this result       |        |                   | B <u>a</u> ck | k            | Fi <u>n</u> i | sh       |

Once you have entered all the race results close the sail number wizard and you will see the main screen with the results of the race filled in

L Sailwave - C:\Users\smth4\OneDrive\Documents\MYC\Sailwave 2021\Squib Spring Series.blw

| <u>F</u> ile <u>V</u> iev                                                                                                    | v <u>E</u> dit <u>P</u> ub                                                        | olish <u>T</u> ools | Setup      | Plugins Wine      | dows <u>H</u> elp |            |             |                          |                            |        |          |         |   |
|----------------------------------------------------------------------------------------------------|-----------------------------------------------------------------------------------|---------------------|------------|-------------------|-------------------|------------|-------------|--------------------------|----------------------------|--------|----------|---------|---|
| 0 📁                                                                                                    | I II II II II II II II II II II II II I                                           | 🍓 User inter        | face       | 🤹 Series propert  | ies 🔒 Si          | coring sys | stem 🥰      | Prizes 💩                 |                            |        |          |         |   |
| 🗇 10 🖨                                                                                                    | Finishes (place/el                                                                | lapsed-time/fin     | nish-time/ | 'code) 🐺 🗇        | Columns           |            | × 📀         | ()                       |                            |        |          |         |   |
| 🔒 New                                                                                                    | 🐧 New like 🏼 🌂                                                                    | Delete 🧳            | 🖇 New      | 📎 Sail num w      | izard 🤹           | -          | Score serie | s 🥵 Rescore              |                            |        |          |         |   |
| Squib Sprin                                                                                                    | g Series :: Medwy                                                                 | Yacht Club          |            |                   |                   |            |             |                          |                            |        |          |         | S |
| Statistics                                                                                                    |                                                                                   | Selected co         | ompetito   | or :: Squib 289 M | ark Morto         | n-Wriah    | t & Gerry   | Amies - Monkey Business  |                            |        |          |         |   |
| Entries                                                                                                    | 7                                                                                 | 10                  | T. 11      |                   | 01                | 0.111      | 01.1        |                          | 0 N                        | Diri   | 0        | 0 . 0   | - |
| Excluded                                                                                                    | 0                                                                                 | Rank                | Tally      | Fleet Boat        | Class             | SailNo     | Club        | HelmName                 | CrewName                   | Rating | Spring 1 | Spring2 | S |
| Races                                                                                                    | 6                                                                                 | 1st                 | 7          | Monkey E          | Squib             | 289        | Medway      | Y Mark Morton-Wright     | Gerry Amies                | 1142   | 1        | 2       |   |
| Prizes                                                                                                    | 0                                                                                 | 2nd                 | 2          | Black Mar         | Squib             | 873        | Medway      | YMark Rowtree            | David Black                | 1142   | DNC      | 1       |   |
| Code format:                                                                                                    | 0                                                                                 | 3rd                 | 1          | Avocet            | Squib             | 515        | Medway      | YGraham Halliday-Saddler | Christine Halliday-Saddler | 1142   | DNC      | DNC     |   |
| Series proper                                                                                                    | Caulh Caring Carias                                                               | 3rd                 | 3          | Legend            | Squib             | 675        | Medway      | Y Glenn Goodman          | Sally Goodman              | 1142   | DNC      | DNC     |   |
| Venue                                                                                                    | Medwy Vacht Club                                                                  | 3rd                 | 4          | Water Rat         | Squib             | 460        | Medway      | YTim Harvey              | Sue Harvey                 | 1142   | DNC      | DNC     |   |
| Date format                                                                                                    | d/m/y                                                                             | 3rd                 | 5          | Winsome           | Squib             | 748        | Medway      | YPaul Studart            | Mike Webb                  | 1142   | DNC      | DNC     |   |
| Scoring syste                                                                                                    | Appendix A                                                                        | 3rd                 | 6          | Mudlark           | Squib             | 222        | Medway      | Y Club Boat              | A Crew                     | 1142   | DNC      | DNC     |   |
| Codes<br>Tied races<br>Points round<br>8.1 tie breaki<br>8.2 tie breaki<br>Disard profi<br>Rating syster<br>About<br>Series version<br>Program vers<br>Locale entrie<br>Rating value: | Low point<br>18<br>Averaged<br>1<br>Yes<br>Yes<br>None<br>2.29.0<br>0<br>284<br>> |                     |            |                   |                   |            |             |                          |                            |        |          |         |   |

Welcome to Sailwave

Save needed

# To update the overall results so far press the "Score Series" button

|      | <u>P</u> ublis | h <u>T</u> oo | ols     | <u>S</u> etup | <u>P</u> lu | igins     | <u>W</u> indo | ws <u>H</u> e | lp     |        |          |                 |              |          |             |     |
|------|----------------|---------------|---------|---------------|-------------|-----------|---------------|---------------|--------|--------|----------|-----------------|--------------|----------|-------------|-----|
| 3    | 1              | User i        | nterfa  | ce            | 🥔 Se        | eries pro | operties      | ୍ଷ 🔒          | , Scor | ing sy | stem     | ٩               | Prizes       |          | <b>&gt;</b> |     |
| (pla | ce/elap        | osed-tim      | e/finis | h-time/       | /code)      | ₹         | ()            | olumn         | ns     | *      | × ¢      | <del>) (</del>  | <del>)</del> |          |             |     |
| ike  | 4              | Delete        | 4       | New           | 8           | Sail nu   | ım wiza       | r (           |        | ۰      | Score se | ries            | <b>**</b>    | Rescor   | e           |     |
| Med  | dwy Y          | acht Clu      | ub      |               |             |           |               |               |        |        |          |                 |              |          |             |     |
|      |                | Selecte       | d cor   | npetito       | or :: So    | quib 28   | 9 Mar         | k Mor         | rton-\ | Wrigh  | it & Gei | r <b>ry A</b> i | mies -       | Monke    | y Busine    | ess |
|      | 1              | 1Ran          | ık      | Tally         | Fleet       | Boat      | C             | lass          | S      | ailNo  | Club     |                 | HelmN        | ame      |             | Cre |
|      |                | 1st           |         | 7             |             | Monk      | ev B S        | auib          | 2      | 89     | Medw     | av Y            | Mark N       | /lorton- | Wriaht      | Ge  |

This will bring up the Score Series Wizard.

| Score series                                                            | —        |               | $\times$ |
|-------------------------------------------------------------------------|----------|---------------|----------|
| Apply this scoring system                                               |          |               |          |
| Appendix A                                                              |          |               |          |
|                                                                         |          |               |          |
|                                                                         |          |               |          |
|                                                                         |          |               |          |
| Options                                                                 |          |               |          |
| Score all competitors as one group - scoring system is applied once     |          |               |          |
| Sort results by field after scoring                                     |          |               |          |
| Sorting field Total                                                     |          |               |          |
| Score groups of competitors separately - scoring system is applied to e | ach grou | p             |          |
| Grouping field Fleet                                                    |          |               |          |
|                                                                         |          |               |          |
| <u>S</u> core series                                                    |          | <u>C</u> ance | el       |
|                                                                         |          |               |          |

To score the series and sort the results in the current order press "Score Series"

| <u>F</u> ile     | <u>V</u> ie       | w           | <u>E</u> dit | <u>P</u> ubl | lish     | <u>T</u> ools     | <u>S</u> etup | <u>P</u> lu | igins <u>W</u> ind | dows <u>H</u> elp |            |             |           |                    |                            |        |
|------------------|-------------------|-------------|--------------|--------------|----------|-------------------|---------------|-------------|--------------------|-------------------|------------|-------------|-----------|--------------------|----------------------------|--------|
| D                | ð                 | 4           |              | <b>i</b>     | <b>\</b> | User interfa      | ace           | 🤩 Se        | ries properti      | ies 🔒 S           | coring sys | tem 🥰       | > Prizes  |                    |                            |        |
| 🗇                | 10                | S           | ored p       | oints        |          |                   |               |             | ₹ 🗇                | Columns           |            | × 📀         | ()        |                    |                            |        |
| 🐍 I              | Vew               | 1           | New li       | ike 🐐        | De       | elete 🛛 🧭         | New           | 8           | Sail num wi        | zard              | ۰ 😵        | Score serie | s 🥵       | Rescore            |                            |        |
| Squib            | Sprir             | ng Se       | ries :: I    | Medwy        | Yac      | ht Club           |               |             |                    |                   |            |             |           |                    |                            |        |
| Statisti         | cs                | -           |              |              | Se       | elected co        | mpetit        | or :: So    | uib 289 M          | ark Morto         | n-Wright   | t & Gerry   | Amies - I | Monkey Business    |                            |        |
| Include          | d                 | 7           |              |              |          | <sup>1</sup> Rank | Tally         | Fleet       | Boat               | Class             | SailNo     | Club        | HelmN     | ame                | CrewName                   | Rating |
| Exclude          | ed                | 0           |              |              |          | 1st               | 7             | 1 loot      | Monkey B           | Squib             | 289        | Medway      | Y Mark M  | Anton-Wright       | Gerry Amies                | 1142   |
| Races            |                   | 6           |              |              |          | 2nd               | 2             |             | Black Mar          | Sauib             | 873        | Medway      | Y Mark R  | lowtree            | David Black                | 1142   |
| Code fo          | ormate            | ŏ           |              |              |          | 3rd               | 5             |             | Winsome            | Squib             | 748        | Medway      | YPaul S   | tudart             | Mike Webb                  | 1142   |
| Series p         | prope             |             |              |              |          | 4th               | 1             |             | Avocet             | Squib             | 515        | Medway      | YGrahar   | n Halliday-Saddler | Christine Halliday-Saddler | 1142   |
| Event            |                   | Squit       | o Spring     | g Series     |          | 4th               | 3             |             | Legend             | Squib             | 675        | Medway      | YGlenn    | Goodman            | Sally Goodman              | 1142   |
| Date fo          | rmat              | d/m/s       | vy rach<br>/ | L CIUD       |          | 4th               | 4             |             | Water Rat          | Squib             | 460        | Medway      | YTim Ha   | rvey               | Sue Harvey                 | 1142   |
| Scoring          | , syste           | Appe        | ndix A       |              |          | 4th               | 6             |             | Mudlark            | Squib             | 222        | Medway      | Y Club B  | oat                | A Crew                     | 1142   |
| Points           | systen            | Low         | point        |              |          |                   |               |             |                    |                   |            |             |           |                    |                            |        |
| Codes<br>Tied ra | ces               | 18<br>Avera | aed          |              |          |                   |               |             |                    |                   |            |             |           |                    |                            |        |
| Points           | round             | 11          |              |              |          |                   |               |             |                    |                   |            |             |           |                    |                            |        |
| 8.1 tie I        | breaki            | Yes         |              |              |          |                   |               |             |                    |                   |            |             |           |                    |                            |        |
| Discard          | breaki<br>I profi | 1 es        | 1111         | 12           |          |                   |               |             |                    |                   |            |             |           |                    |                            |        |
| Rating           | syster            | None        |              | .,_          |          |                   |               |             |                    |                   |            |             |           |                    |                            |        |
| About            |                   |             |              |              |          |                   |               |             |                    |                   |            |             |           |                    |                            |        |
| Series v         | ersion<br>myers   | 2.29.0      | )<br>n       |              |          |                   |               |             |                    |                   |            |             |           |                    |                            |        |
| Locale           | entrie            | 0           |              |              |          |                   |               |             |                    |                   |            |             |           |                    |                            |        |
| Rating           | value             | 284         |              |              |          |                   |               |             |                    |                   |            |             |           |                    |                            |        |
|                  |                   |             |              |              |          |                   |               |             |                    |                   |            |             |           |                    |                            |        |
|                  |                   |             |              |              |          |                   |               |             |                    |                   |            |             |           |                    |                            |        |
|                  |                   |             |              |              |          |                   |               |             |                    |                   |            |             |           |                    |                            |        |
|                  |                   |             |              |              |          |                   |               |             |                    |                   |            |             |           |                    |                            |        |
|                  |                   |             |              |              |          |                   |               |             |                    |                   |            |             |           |                    |                            |        |
|                  |                   |             |              |              |          |                   |               |             |                    |                   |            |             |           |                    |                            |        |
|                  |                   |             |              |              |          |                   |               |             |                    |                   |            |             |           |                    |                            |        |
|                  |                   |             |              |              |          |                   |               |             |                    |                   |            |             |           |                    |                            |        |
|                  |                   |             |              |              |          |                   |               |             |                    |                   |            |             |           |                    |                            |        |
|                  |                   |             |              | >            | 1        |                   |               |             |                    |                   |            |             |           |                    |                            |        |
| Maler            |                   | - 6-21      |              |              |          | -                 |               |             | Carro              | mandad.           |            |             |           |                    |                            |        |
| vveico           | Jime ti           | U Sally     | vdve         |              |          |                   |               |             | Jave               | needed            |            |             |           |                    |                            |        |

L Sailwave - C:\Users\smth4\OneDrive\Documents\MYC\Sailwave 2021\Squib Spring Series.blw

If you want to publish the results to the Medway Yacht Club page of the Sailwave Web site you need to select "Publish" from the menu

Sailwave - C:\Users\spath4\OneDrive\Documents\MYC\Sailwave 2021\Squib

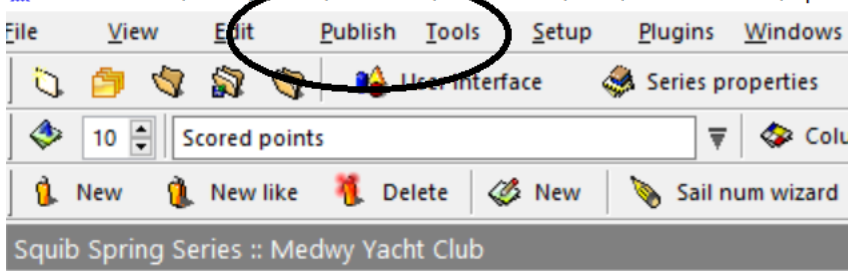

Take the top option, which is Results or just press <Ctrl>P

| 上 Publish we                                     | eb page :: results options                                                                                   |                                                                                                    | - 🗆 X                                                                                                    |
|--------------------------------------------------|----------------------------------------------------------------------------------------------------|----------------------------------------------------------------------------------------------------|----------------------------------------------------------------------------------------------------|
| Medwy Yacht I<br>Squib Spring S<br>Viewing Score | Club<br>eries<br>d points                                                                                    |                                                                                                    |                                                                                                    |
| <u>T</u> itle Re                                 | esults are final as of @ on #                                                                                |                                                                                                    | $\checkmark$                                                                                                    |
| What to publi                                    | ish Options Notes                                                                                            |                                                                                                    | Final Provisional                                                                                                    |
| Publish                                          | a series summary table<br>I rac <u>e</u> s<br>I sailed <u>r</u> aces<br>ist these races<br>ese scored groups | Publish individual race tables  All races  All sailed races  Just these races <u>None All  All   </u> | <ul> <li>Publish a prize winners table</li> <li>Publish notes</li> <li>Add a page breaks</li> <li>First N only</li> <li>Publish a contents list</li> <li>Publish codes used</li> </ul> |
|                                                  |                                                                                                    |                                                                                                    | <u>N</u> ext <u>C</u> ancel                                                                                                    |

Use this wizard to decide how you want to display the results. If you want to publish the overall standings and individual races sailed so far set the window up as in the example above and press Next

| 🗼 Publish web                                                               | page :: destination options                                                                                                    | _                         |         | $\times$       |
|-----------------------------------------------------------------------------|----------------------------------------------------------------------------------------------------|---------------------------|---------|----------------|
| <u>S</u> tyle                                                               | Blue blocks                                                                                                    | $\sim$                    | ?       |                |
| Effects                                                                     |                                                                                                    |                           | ?       | Effects        |
| <u>D</u> estination                                                         | The Sailwave website results folder                                                                                                    | $\sim$                    | Pr      | e <u>v</u> iew |
| Email<br><b>Upload to</b><br>The web p<br>website. T<br>you need n<br>hand. | Sailwave website using ftp<br>age is transferred to the results folder on the Sailwa<br>his is useful for those clubs that do not have a web<br>eed a quick upload and your club's FTP details are | ve<br>site or<br>e not to | 4       |                |
| Medway/                                                                     | Squib Spring Series Race 3(htm                                                                                                    |                           |         |                |
| You can p<br>https://ww                                                     | ublicise your page using the (clickable) address bel<br>w.sailwave.com/results/Medway/Squib Spring Se                                                                                              | ow<br><u>ries Rac</u>     | e 2.htm |                |
| <u>B</u> ack                                                                | 🗹 Publish again                                                                                                    | <u>P</u> ublis            | h       | <u>C</u> ancel |

To publish the results to the Sailwave web site set the screen up as the example above. It is important that the file name has the "Medway/" prefix as shown above. This will put the results into our folder. Make sure the file name reflects the race you are reporting on. The file name will default to the previous one used so take care here.

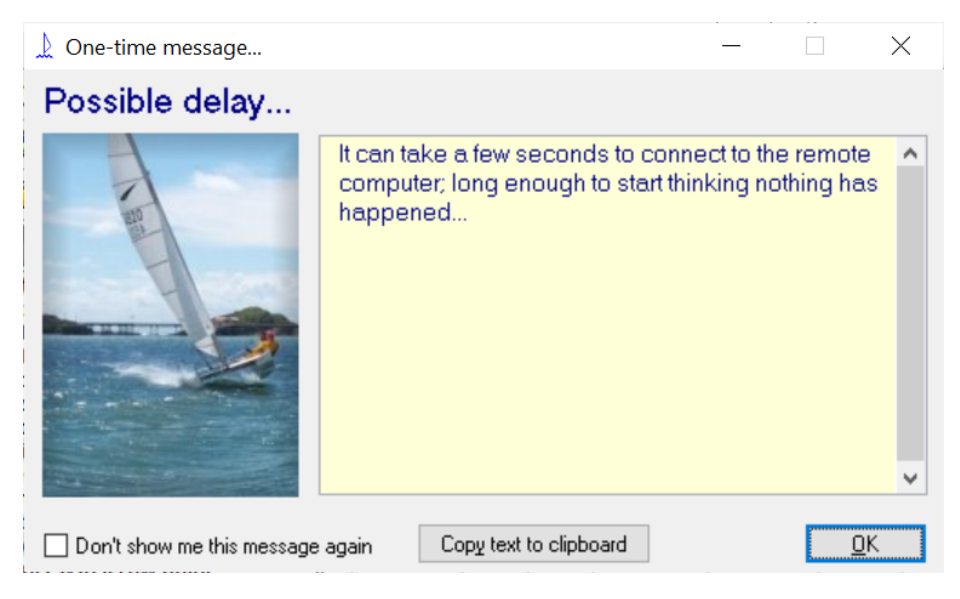

If your broadband is reasonably fast the connection should not take very long at all. Press "OK"

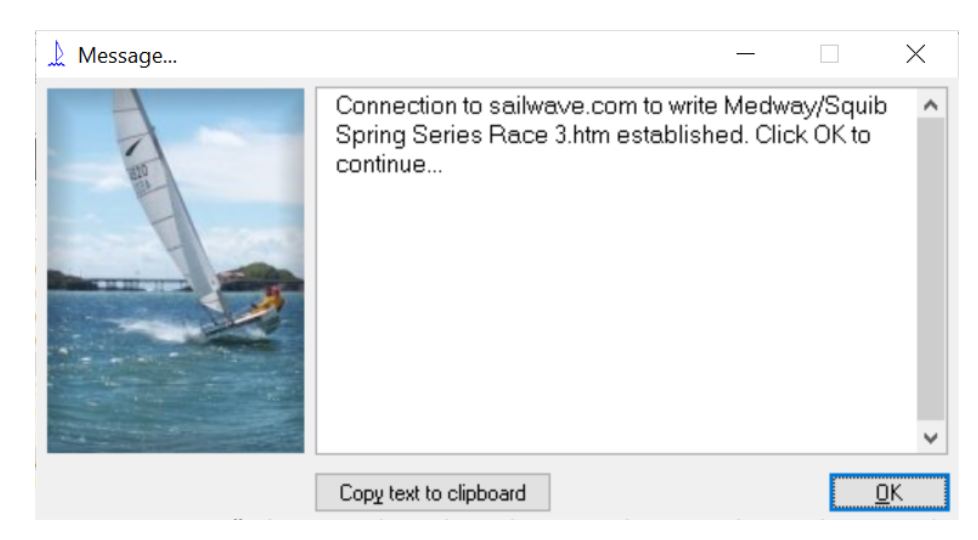

## Press "OK"

| 🗼 Message | — [                                                                                                    |                  | × |
|-----------|----------------------------------------------------------------------------------------------------|------------------|---|
|           | Page uploaded to Sailwave. You can publicis<br>page using this address:-<br><u>https://sailwave.com/results/Medway/Squib</u> S<br>Series Race 3.htm | se the<br>Spring | * |
| [         | Copy text to clipboard                                                                                                    | <u>0</u> K       |   |

Press "OK"

The race results should now be on the Sailwave web site and accessible from the MYC results page

Sometimes, and for no known reason you may fail to upload the results to the Sailwave website. This may be due to a Setup change being required.

This is fairly simple to do so when you open Sailwave follow the process shown below to amend the setting and then try the upload again.

Open Sailwave and one of the top menu items is "Setup". When you select this the first entry in the drop down list is "Global Options".

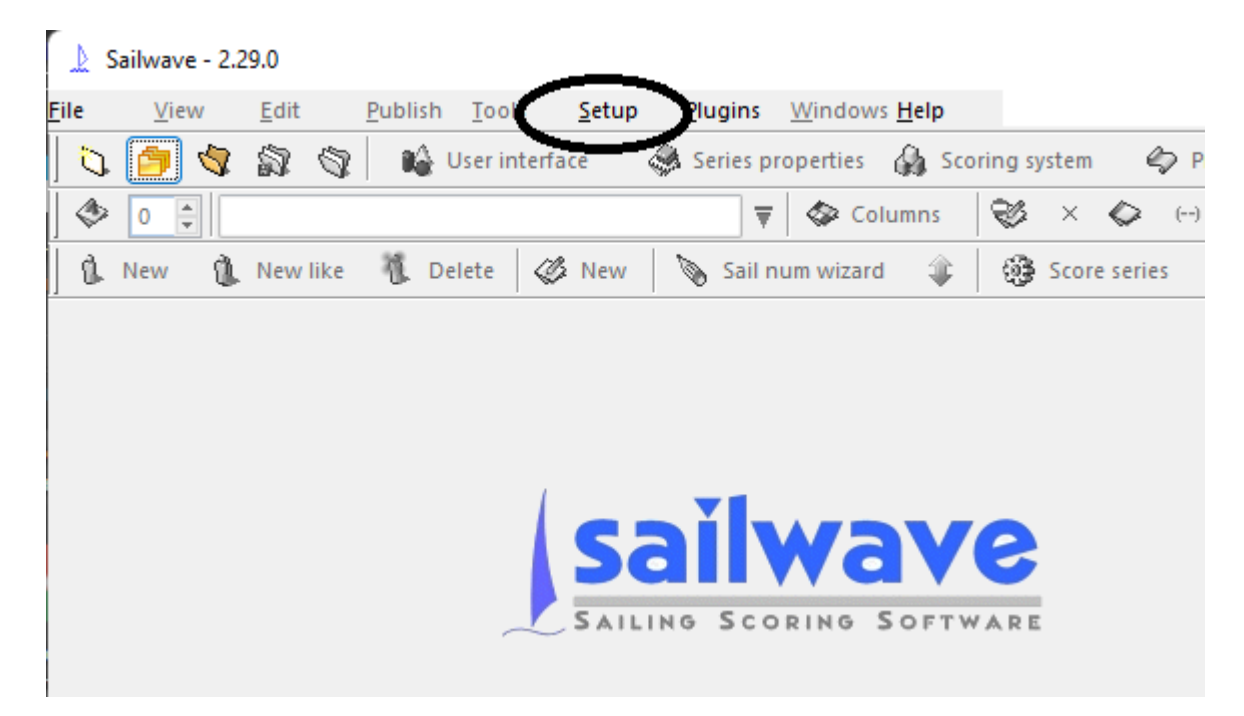

When you open the Global Options you should see the following screen

| 上 Glob          | al opti  | ons          |                 |                  |                               |            |                              |        | _                |          | ×     |
|-----------------|----------|--------------|-----------------|------------------|-------------------------------|------------|------------------------------|--------|------------------|----------|-------|
| These op        | otions a | re common to | o all Sailw     | ave serie        |                               |            |                              |        |                  |          |       |
| <u>S</u> tartup | ⊻iew     | Language     | <u>F</u> olders | Colo <u>u</u> rs | Code/discard formatting       | Upgrade    | ETP                          | элтр   | <u>Importing</u> |          |       |
| Note in         | that wh  | en Sailwave  | is started      | with a giv       | ven file - for example from N | lyComputer | <ul> <li>these of</li> </ul> | ptions |                  |          |       |
| areng           | C - i    |              |                 |                  |                               |            |                              |        |                  |          |       |
| Wh              | en Sallv | vave starts  |                 |                  |                               |            |                              |        |                  |          |       |
|                 | O Do     | nothing      |                 |                  |                               |            |                              |        |                  |          |       |
|                 | () Re    | open the mo  | ist recentļ     | y opened         | series                        |            |                              |        |                  |          |       |
|                 | 🔿 Sh     | ow the "Ope  | n series"       | window           |                               |            |                              |        |                  |          |       |
|                 | 🔾 Sh     | ow the "Ope  | n recent :      | series'' wi      | ndow                          |            |                              |        |                  |          |       |
|                 |          |              |                 |                  |                               |            |                              |        |                  |          |       |
|                 |          |              |                 |                  |                               |            |                              |        |                  |          |       |
|                 |          |              |                 |                  |                               |            |                              |        |                  |          |       |
|                 |          |              |                 |                  |                               |            |                              |        | <u>0</u> K       | <u> </u> | incel |

From the tabs along the top select "FTP" and you should see the following screen.

| 上 Glob          | al optio       | ons              |                 |                  |                                |                                |             |               | -          |            | ×    |
|-----------------|----------------|------------------|-----------------|------------------|--------------------------------|--------------------------------|-------------|---------------|------------|------------|------|
| These op        | otions ar      | e common to      | o all Sailw     | ave series       | s.                             |                                |             |               |            |            |      |
| <u>S</u> tartup | ⊻iew           | <u>L</u> anguage | <u>F</u> olders | Colo <u>u</u> rs | Code/discard <u>formatting</u> | Upgrades                       | <u>F</u> TP | S <u>M</u> TP | Importing  |            |      |
|                 |                |                  |                 |                  |                                |                                |             |               |            |            |      |
|                 | <u>S</u> erver |                  | [               |                  |                                |                                |             |               |            |            |      |
|                 | Basel          | JRL              |                 |                  |                                |                                |             |               |            |            |      |
|                 |                |                  |                 |                  |                                |                                |             |               |            |            |      |
|                 | <u>U</u> ser   |                  |                 |                  |                                | ]                              |             |               |            |            |      |
|                 | P <u>a</u> ssw | ord              |                 |                  |                                | ]                              |             |               |            |            |      |
|                 | <u>P</u> ort   |                  | [               | _                | Leave blank to use FT          | P default (21<br>Tor 550 for E | )<br>TDC    |               |            |            |      |
|                 |                |                  |                 | _ <u>U</u> se pa | assive transfers - leave ur    | ichecked if y                  | ou are r    | not sure      | )          |            |      |
|                 |                |                  |                 |                  |                                |                                | _           | _             |            |            |      |
|                 |                |                  |                 |                  |                                |                                |             | C             | <u>0</u> K | <u>C</u> a | ncel |

If the box marked "Use Passive Transfers – leave unchecked if you are not sure" is unchecked (as in the example above) then check it

| 💧 Glob          | al optio                       | ons         |                 |                  |                                               |                                           |             |               | _          |          | ×     |
|-----------------|--------------------------------|-------------|-----------------|------------------|-----------------------------------------------|-------------------------------------------|-------------|---------------|------------|----------|-------|
| These op        | otions ar                      | e common to | o all Sailw     | ave series       | 5.                                            |                                           |             |               |            |          |       |
| <u>S</u> tartup | ⊻iew                           | Language    | <u>F</u> olders | Colo <u>u</u> rs | Code/discard formatting                       | Upgrades                                  | <u>E</u> TP | S <u>M</u> TP | Importing  |          |       |
|                 | <u>S</u> erver<br>Base l       | JRL         | ]               |                  |                                               |                                           |             |               |            |          |       |
|                 | <u>U</u> ser<br>P <u>a</u> ssw | ord         | [               |                  |                                               |                                           |             |               |            |          |       |
|                 | <u>P</u> ort                   |             | [               |                  | Leave blank to use FTI<br>Use 22 for SFTP/SSH | <sup>D</sup> default (21)<br>or 990 for F | )<br>TPS    |               |            |          |       |
|                 |                                |             |                 | ✓ <u>U</u> se pa | ssive transfers - leave un                    | checked if y                              | ou are n    | ot sure       |            |          |       |
|                 |                                |             |                 |                  |                                               |                                           |             |               | <u>0</u> K | <u> </u> | ancel |

The screen should look like the example above. Press the "OK" button. This should return you to the main sailwave screen.

Try the publish to Sailwave again.

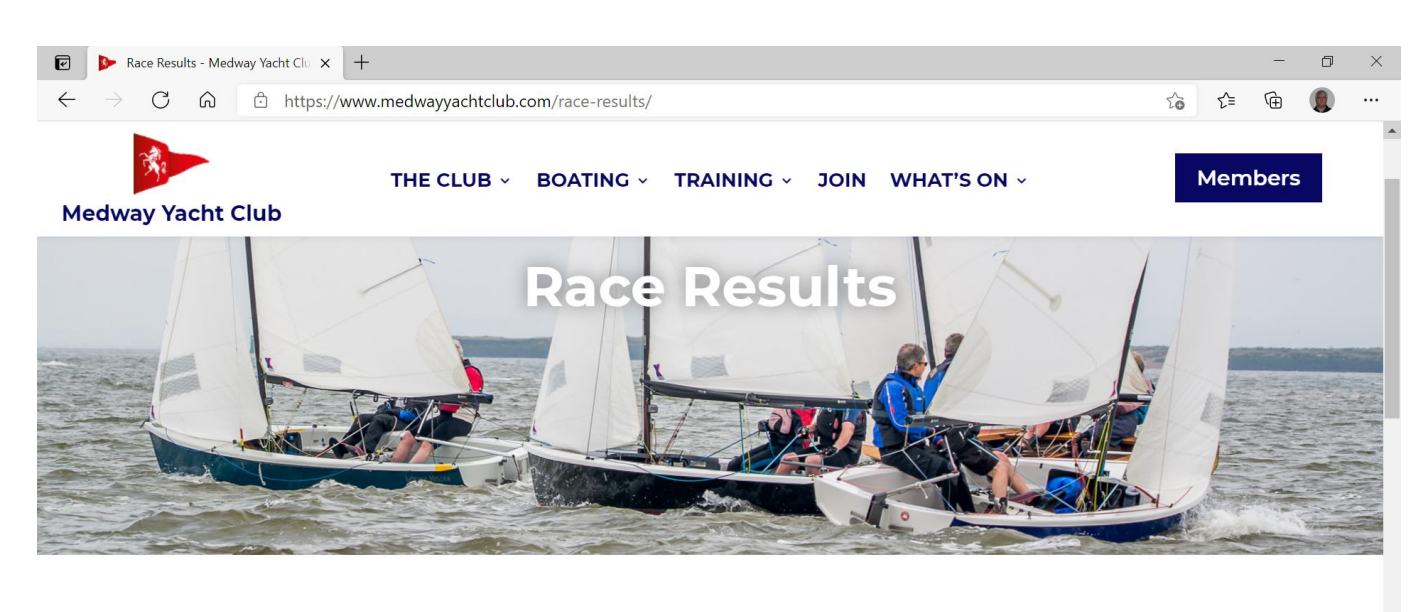

### Latest Results

Click the button to check out the latest results on our Sailwave page

Latest results

### Press the "Latest Results" button to link through to the Medway Page on the Sailwave web site

| ľ            | 🕨 🕨           | ace Resul | lts - Med | way Yacht Clu 🗴 🖡 Sailwave results folder 🛛 🗙 🕂 |    | - | ٥ | × |
|--------------|---------------|-----------|-----------|-------------------------------------------------|----|---|---|---|
| $\leftarrow$ | $\rightarrow$ | С         | Ŵ         | https://www.sailwave.com/results/medway/        | €] | œ |   |   |
| Uplo         | aded          | Sailv     | vave      | results   <u>HOME</u>                           |    |   |   |   |

You can upload files to the Sailwave results folder from the Sailwave application via the publishing menu, the results folder being one of the selectable destinations for the published results. If you would like your own sub-folder within results to publish into (e.g. sailwave.com/results/myclub), please contact jon@sailwave.com.

2021-05-02 21:08:09 Squib Spring Series Race 3.htm

2021-04-26 19:53:13 Squib Spring Series Race 2.htm

2020-10-27 10:35:10 wayfarer 2020 Covid Cup.htm

2020-10-25 16:58:41 Cruiser Class 2020 Autumn Series Race 2.htm

2020-10-18 21:16:25 Cruiser Class 2020 Autumn Series Race 1.htm

2020-08-26 15:38:00 Criuiser Class Summer Series 2020 - Summary.html

2020-08-24 17:22:35 Criuiser Class Summer Series 2020 - R5.html

2020-08-24 17:22:11 <u>Criuiser Class Summer Series 2020 - R4.html</u> 2020-08-24 17:21:46 <u>Criuiser Class Summer Series 2020 - R3.html</u>

2020-08-24 17:21:40 <u>Grunder Class Summer Series 2020</u> <u>Re.html</u>

2020-08-24 17:20:58 Criuiser Class Summer Series 2020 - R1.html

2020-07-27 14:59:27 MYC 2019 Criuiser Class Autumn Series R1.html

2020-06-12 18:05:47 Criuiser Class Autumn Series 2019.htm

The race you just published should appear at the top of the list

| 🕑 🛛 🕨 Race Results - Medway Yacht Clu 🗙 🔓 Sai                               | wave resu                                                                              | Its for Squib S | Spring 🗙        | +         |                  |                            |            |        |          |         |         |       |      |  | - | đ | $\times$ |
|-----------------------------------------------------------------------------|----------------------------------------------------------------------------------------|-----------------|-----------------|-----------|------------------|----------------------------|------------|--------|----------|---------|---------|-------|------|--|---|---|----------|
| $\leftarrow$ $\rightarrow$ C $\widehat{\mbox{a}}$ https://www.sa            | ට් බ https://www.sailwave.com/results/medway/Squib%20Spring%20Series%20Race%203.htm රි |                 |                 |           |                  |                            |            |        |          | 5⁄≡     | (Ĥ      |       |      |  |   |   |          |
| Squib Spring Series                                                         |                                                                                        |                 |                 |           |                  |                            |            |        |          | -       |         |       |      |  |   |   |          |
| Medwy Yacht Club                                                            |                                                                                        |                 |                 |           |                  |                            |            |        |          |         |         |       |      |  |   |   |          |
| Results are final as of 19:02 on May 2, 2021                                |                                                                                        |                 |                 |           |                  |                            |            |        |          |         |         |       |      |  |   |   |          |
| Overall                                                                     |                                                                                        |                 |                 |           |                  |                            |            |        |          |         |         |       |      |  |   |   |          |
| Sailed: 3, Discards: 1, To count: 2, Entries: 7, Scoring system: Appendix A |                                                                                        |                 |                 |           |                  |                            |            |        |          |         |         |       |      |  |   |   |          |
| Rank Fleet Boat                                                             | Class                                                                                  | SailNo Clu      | ub              | HelmNan   | ne               | CrewName                   | Ra         | ting S | pring 1  | Spring2 | Spring3 | Total | Nett |  |   |   |          |
| 1st Monkey Busine                                                           | s Squib                                                                                | 289 Me          | edway YC        | Mark Mor  | ton-Wright       | Gerry Amies                | 11         | 42 1   | 0        | (2.0)   | 1.0     | 4.0   | 2.0  |  |   |   | - 1      |
| 2nd Black Mark                                                              | Squib                                                                                  | 873 Me          | edway YC        | Mark Row  | rtree            | David Black                | 11         | 42 (8  | .0 DNC)  | 1.0     | 8.0 DNC | 17.0  | 9.0  |  |   |   | - 1      |
| 3rd Winsome                                                                 | Squib                                                                                  | 748 Me          | Medway YC Pa    |           | art              | Mike Webb                  |            | 42 (8  | .0 DNC)  | 8.0 DNC | 2.0     | 18.0  | 10.0 |  |   |   | - 1      |
| 4th Avocet                                                                  | Squib                                                                                  | 515 Me          | Medway YC Graha |           | lalliday-Saddler | Christine Halliday-Saddler |            | 42 (8  | .0 DNC)  | 8.0 DNC | 8.0 DNC | 24.0  | 16.0 |  |   |   | - 1      |
| 4th Legend                                                                  | Squib                                                                                  | 675 Me          | edway YC        | Glenn Go  | odman            | Sally Goodman              | 11         | 42 (8  | .0 DNC)  | 8.0 DNC | 8.0 DNC | 24.0  | 16.0 |  |   |   | - 1      |
| 4th Water Rat                                                               | Squib                                                                                  | 460 Me          | edway YC        | Tim Harve | у                | Sue Harvey                 | 11         | 42 (8  | .0 DNC)  | 8.0 DNC | 8.0 DNC | 24.0  | 16.0 |  |   |   | - 1      |
| 4th Mudlark                                                                 | Squib                                                                                  | 222 Me          | edway YC        | Club Boat |                  | A Crew                     | 11         | 42 (8  | .0 DNC)  | 8.0 DNC | 8.0 DNC | 24.0  | 16.0 |  |   |   | - 1      |
|                                                                             |                                                                                        |                 |                 |           |                  |                            |            |        |          |         |         |       |      |  |   |   |          |
|                                                                             |                                                                                        |                 |                 | Sprin     | ig 1 - 24/04/2   | 021 at 14:00               |            |        |          |         |         |       |      |  |   |   | - 1      |
|                                                                             | Start: Start 1, Finishes: Place                                                        |                 |                 |           |                  |                            |            |        |          |         |         |       |      |  |   |   |          |
| Rank                                                                        | Fleet E                                                                                | Boat            | Class           | SailNo    | Club I           | lelmName                   | CrewName   | Ratir  | ng Place | Points  |         |       |      |  |   |   |          |
| 1                                                                           | Ν                                                                                      | 1onkey Busine   | ess Squib       | 289       | Medway YC        | Mark Morton-Wright         | Gerry Amie | s 1142 | 1        | 1.0     |         |       |      |  |   |   |          |
|                                                                             |                                                                                        |                 |                 |           |                  |                            |            |        |          |         |         |       |      |  |   |   |          |
| Spring2 - 01/05/2021 at 14:00                                               |                                                                                        |                 |                 |           |                  |                            |            |        |          |         |         |       |      |  |   |   |          |
| Start: Start 1, Finishes: Place                                             |                                                                                        |                 |                 |           |                  |                            |            |        |          |         |         |       |      |  |   |   |          |
| Rank                                                                        | Fleet E                                                                                | Boat            | Class           | SailNo    | Club I           | lelmName                   | CrewName   | Ratir  | ng Place | Points  |         |       |      |  |   |   |          |
|                                                                             |                                                                                        |                 | 0.1             | 070       | ·· · vo ·        | • • • •                    |            |        |          | 10      |         |       |      |  |   |   |          |

At the end of the series you will need to publish the complete results to a local file on your computer so you can email it to the office to be loaded to the club web site.

From the publish wizard repeat the steps until you get to the destination options window. From the "Destination" drop down list select "A file on my computer / Network"

| 🚶 Publish we                                                                                                    | b page :: destination options —                                                                                                    |                 | X                |  |  |  |  |  |
|----------------------------------------------------------------------------------------------------|----------------------------------------------------------------------------------------------------|-----------------|------------------|--|--|--|--|--|
| <u>S</u> tyle                                                                                                    | Blue blocks                                                                                                    | ?               |                  |  |  |  |  |  |
| Effects                                                                                                    |                                                                                                    | ?               | Effects          |  |  |  |  |  |
| <u>D</u> estination                                                                                                    | The Sailwave website results folder                                                                                                    |                 | Pre <u>v</u> iew |  |  |  |  |  |
| Email My default internet browser A file on my computer/network A website using FTP/SFTP/SSH/FTPS The Sailwave website results folder A new post on your blog An Email - send now (must be on-line) An Email - send now (must be on-line) An Email - use your email client The web p website. T My default web page editor you need need a quick upload and your club's FTP details are not to hand. |                                                                                                    |                 |                  |  |  |  |  |  |
| <u>F</u> ilename                                                                                                    | Carille Carina Carina Dana 2 http:                                                                                                    |                 |                  |  |  |  |  |  |
| Medway/                                                                                                    | Medway/Squib Spring Series Race 3.htm                                                                                                    |                 |                  |  |  |  |  |  |
| You can p<br><u>https://ww</u>                                                                                                    | oublicise your page using the (clickable) address below<br><a href="http://www.sailwave.com/results/Medway/Squib-Spring-Series Rad">www.sailwave.com/results/Medway/Squib-Spring-Series Rad</a> | <u>se 3.htr</u> | D                |  |  |  |  |  |
| <u>B</u> ack                                                                                                    | Publish again <u>P</u> ublis                                                                                                    | sh              | <u>C</u> ancel   |  |  |  |  |  |

The screen will change as below:

| Dublish web                                    | page :: destination options                                                    | -               |     | ×              |
|------------------------------------------------|--------------------------------------------------------------------------------|-----------------|-----|----------------|
| <u>S</u> tyle                                  | Blue blocks                                                                    | $\sim$          | ?   |                |
| Effects                                        |                                                                                |                 | ?   | Effects        |
| <u>D</u> estination                            | A file on my computer/network                                                  | $\sim$          | F   | Pre⊻iew        |
| Save to a<br>The web p<br>network.<br>Filename | a file on your computer<br>age is saved to a file on your computer or computer |                 |     |                |
| neDrive\[                                      | ocuments\MYC\Sailwave 2021\Squib Spring Series                                 | s.htm           | Bīo | wse            |
|                                                |                                                                                |                 |     |                |
|                                                |                                                                                |                 |     |                |
|                                                |                                                                                |                 |     |                |
|                                                |                                                                                |                 |     |                |
| <u>B</u> ack                                   | 🗹 Publish again                                                                | <u>P</u> ublisl | h   | <u>C</u> ancel |

Use the browse button to decide where you want to save the file and press "Publish"

| $\times$                                                                                |
|-----------------------------------------------------------------------------------------|
|                                                                                         |
| C:\Users\smth4\OneDrive\Documents\MYC\Sailwave 2021\Squib Spring Series.htm written OK. |
|                                                                                         |
| ОК                                                                                      |
|                                                                                         |

Attach the resultant file and email it to <u>office@medwayyachtclub.com</u> asking them to copy it to your class results page on t he web site

Thats all there is to it!